## Πλήρης επαναφορά και επαναρύθμιση ενός HomeCharge με σήμα Toyota/Lexus

- Αυτό το έγγραφο παρέχει υποστήριξη σε εγκαταστάτες και μηχανικούς που ασχολούνται με φορτιστές που έχουν χάσει τη σύνδεση με το περιβάλλον OCPP της Toyota λόγω ασταθών συνδέσεων στο διαδίκτυο, με αποτέλεσμα ο διακομιστής OCPP να μην ανταποκρίνεται.
- Δεν εξηγεί πώς να ρυθμίσετε ή να αξιολογήσετε την ποιότητα του δικτύου μέσω 4G ή Wi-Fi. Υποτίθεται ότι η σταθερή σύνδεση στο διαδίκτυο θα αξιολογηθεί από τον μηχανικό κατά τη διάρκεια της διαδικασίας.
- Εξηγεί πώς να κάνετε την πιο επεμβατική επαναφορά και ρύθμιση για να διασφαλίσετε ότι ο φορτιστής έχει όλους τους σωστούς παραμέτρους στο υλικολογισμικό για να επαναφέρει την αλληλεπίδραση και την ανταπόκριση του OCPP. ( και πάλι, υποθέτοντας ότι θα καθιερωθεί μια σταθερή σύνδεση δικτύου )

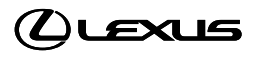

## Ιστορικό :

Υπό ορισμένες συνθήκες και μετά από ανεπιτυχή αντιμετώπιση προβλημάτων, μπορεί να απαιτείται πλήρης επαναφορά και επαναρύθμιση.

Ο φορτιστής θα επιστρέψει στις εργοστασιακές ρυθμίσεις και θα προσπαθήσει να συνδεθεί με το λάθος περιβάλλον OCPP.

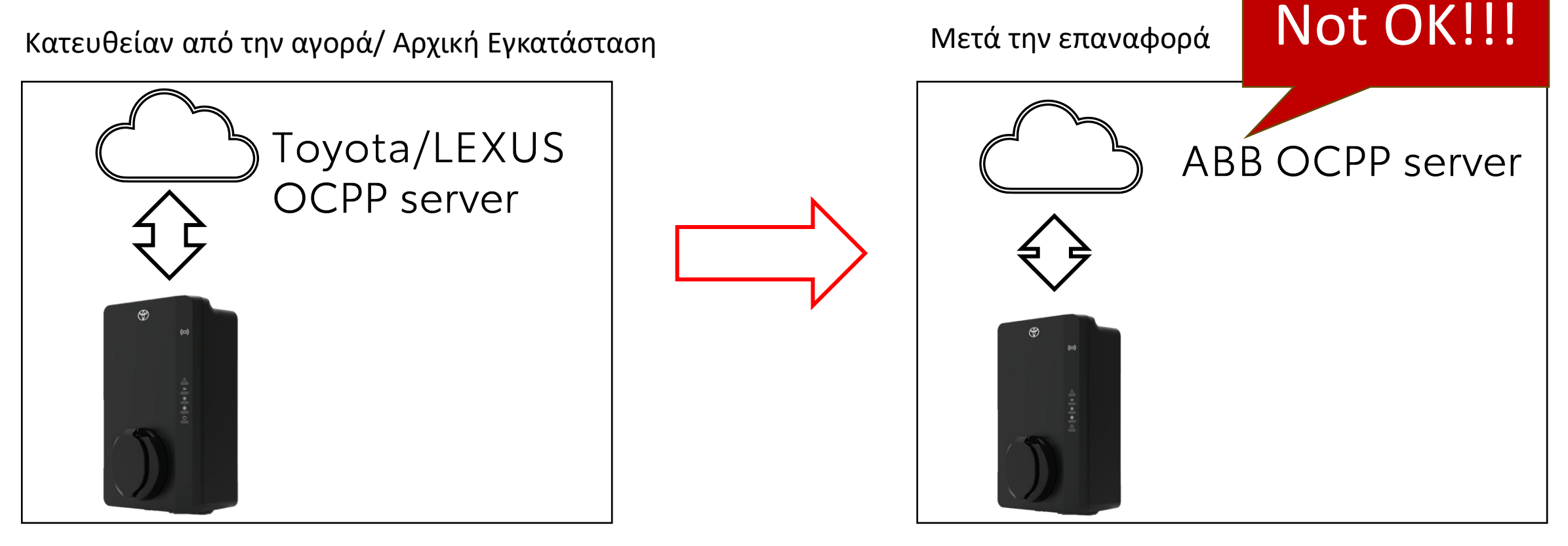

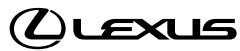

## Τι πρέπει να κάνετε και τι δεν πρέπει να κάνετε

MH χρησιμοποείτε την εφαρμογή ABB ChargerSync. Ή να συμβουλέψετε τον πελάτη να τη χρησιμοποιήσει.

MH χρησιμοποείτε την παλιά εφαρμογή ρύθμισης ABB.

ΧΡΗΣΙΜΟΠΟΙΗΣΤΕ ΜΟΝΟ την εφαρμογή Terraconfig για τον εγκαταστάτη.

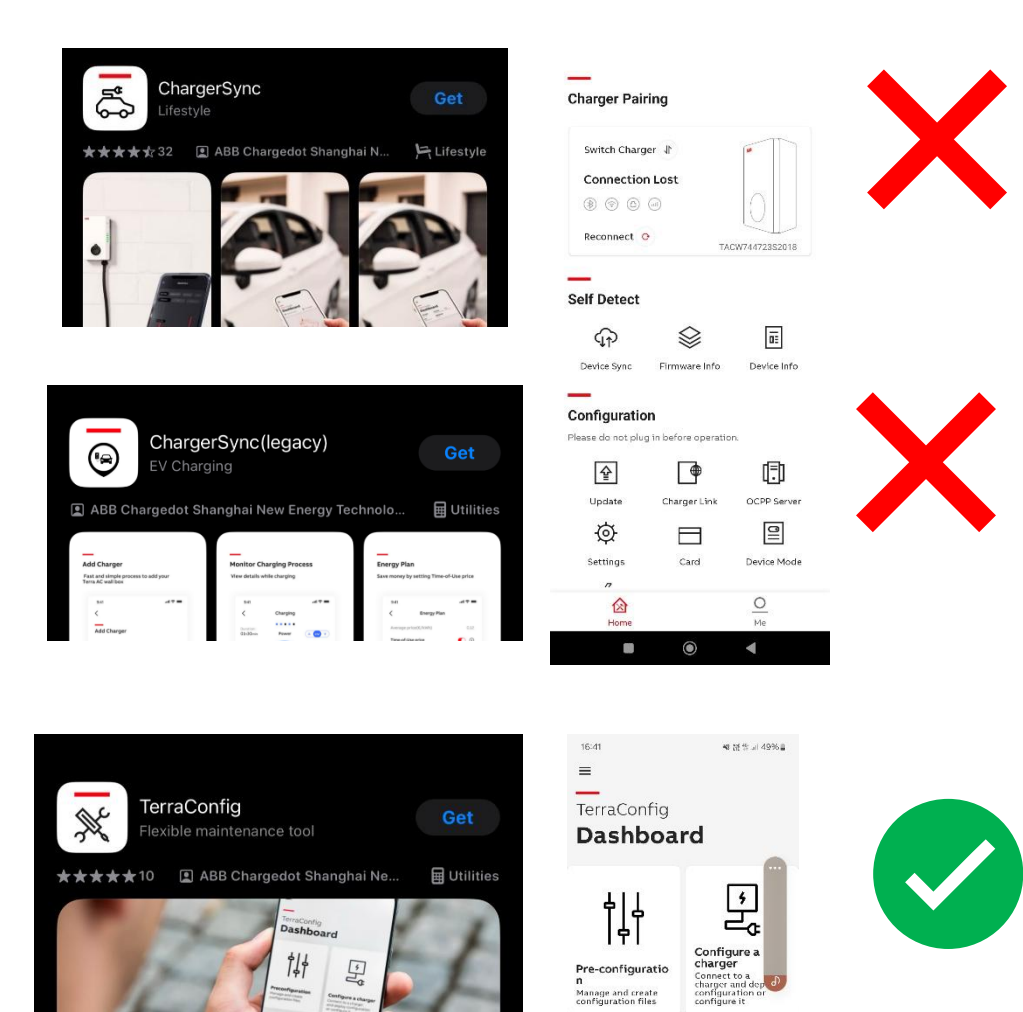

atest installation

SEE ALL INSTALLATION

## Επισκόπηση οδηγιών - Σύνοψη

#### <mark>Για τον εγκαταστάτη/μηχανικό: (ΥΛΙΚΟ + TERRACONFIG)</mark>

- Συνδεθείτε στον φορτιστή χρησιμοποιώντας την εφαρμογή TerraConfig και τον Κωδικό PIN που παρέχεται στο κουτί (κάρτα στο φυλλάδιο).
- 2. Επαναφέρετε τον φορτιστή (βλ. επόμενες διαφάνειες).
- Ρυθμίστε το στο σωστό περιβάλλον OCPP (LEXUS) και φορτώστε τις παραμέτρους/τοποθεσία κ.λπ.
- 4. Επιβεβαιώστε ότι το OCPP είναι συνδεδεμένο. (Δεύτερο LED SS)

### <mark>Για τον πελάτη: Ο μηχανικός ή ο εγκαταστάτης μπορεί να βοηθήσει (ΥΛΙΚΟ + ΕΦΑΡΜΟΓΗ</mark> <mark>ΤΟΥΟΤΑ/LEXUS)</mark>

- 5. Αφαίρεση και Επαναφορά του φορτιστή μέσω της εφαρμογής Toyota/LEXUS (Υποχρεωτικό)
- 6. Προσθήκη ΟΛΩΝ των καρτών RFID ξανά (Υποχρεωτικό)
- 7. Αναβάθμιση υλικολογισμικού (προαιρετικό)
- 8. Ελέγξτε αν όλα λειτουργούν

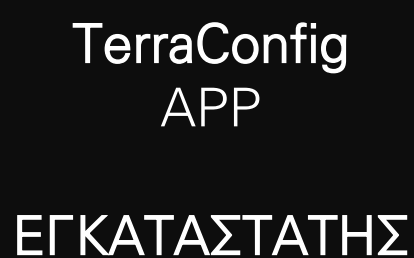

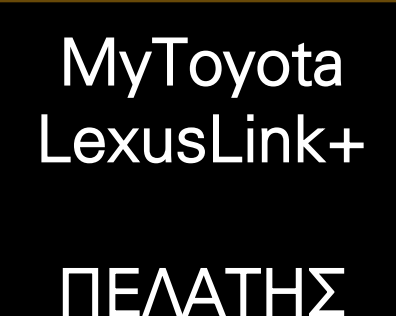

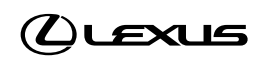

# Οδηγίες

ΣΤΑΔΙΟ Α Για τον εγκαταστάτη/μηχανικό: (ΥΛΙΚΟ + TERRACONFIG)

- Συνδεθείτε στον φορτιστή χρησιμοποιώντας την εφαρμογή TerraConfig και τον Κωδικό PIN που παρέχεται στο κουτί (κάρτα στο φυλλάδιο).
- 2. Επαναφέρετε τον φορτιστή (βλ. επόμενη διαφάνεια).
- Ρυθμίστε τον στο σωστό περιβάλλον OCPP (LEXUS) και φορτώστε τις παραμέτρους/τοποθεσία κ.λπ.

### ΣΤΑΔΙΟ Β Για τον πελάτη: Ο μηχανικός ή ο εγκαταστάτης μπορεί να βοηθήσει (ΥΛΙΚΟ + ΕΦΑΡΜΟΓΗ ΤΟΥΟΤΑ/LEXUS)

4. Αφαίρεση και προσθήκη του φορτιστή μέσω της εφαρμογής Toyota/LEXUS (Υποχρεωτικό)

- 5. Προσθήκη ΟΛΩΝ των καρτών RFID ξανά (Υποχρεωτικό)
- 6. Αναβάθμιση υλικολογισμικού (προαιρετικό)

7. Ελέγξτε αν όλα λειτουργούν

TerraConfig APP

εγκαταστατής

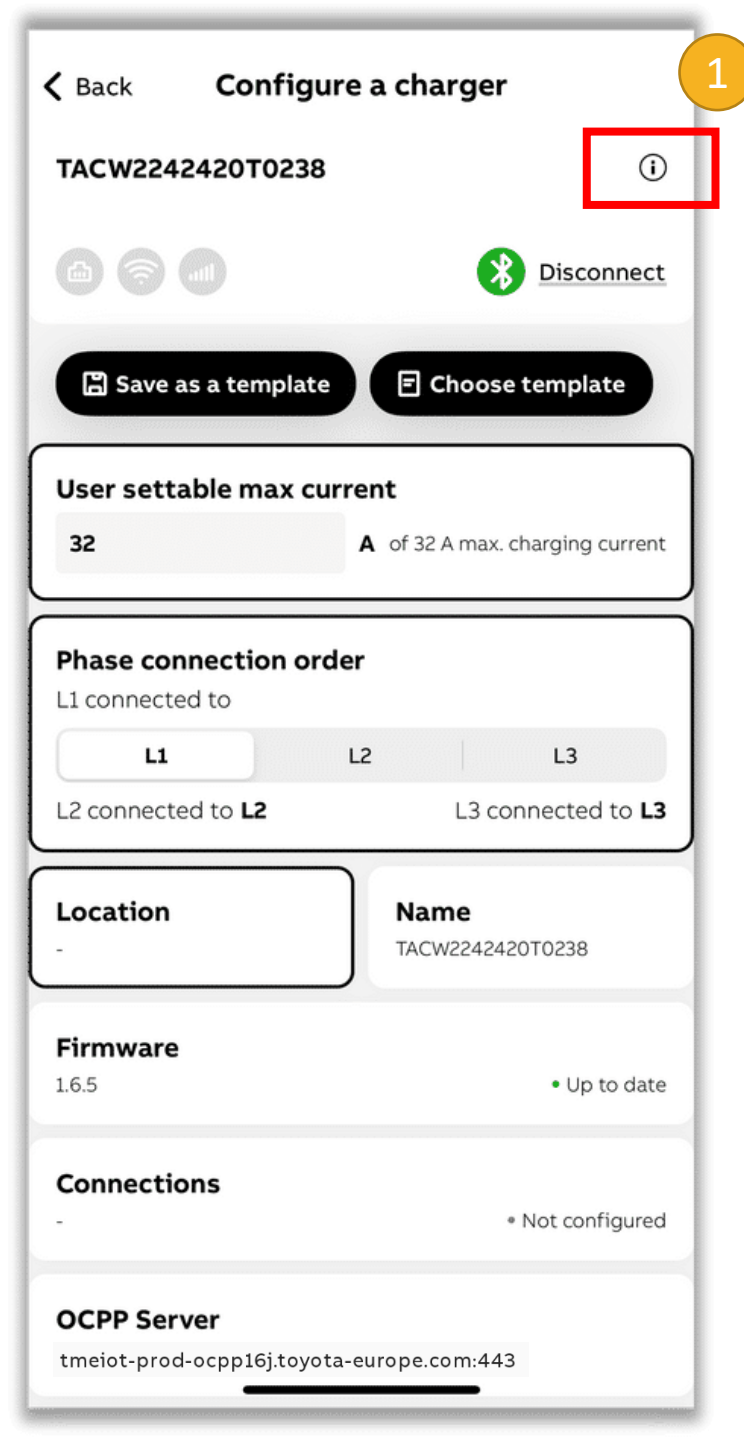

| Location of the charger  |                               |
|--------------------------|-------------------------------|
| Netherlands              |                               |
| Performance              |                               |
| Max Power                | 22 kW                         |
| Max Current              | 32 A                          |
| Phases                   | 3                             |
| Outlet                   | type 2 socket                 |
| Number of socket outlets | 1                             |
| Connection types         | 4G, WIFI, LAN, BLE, RFID      |
| Certification            |                               |
| Internet connection      |                               |
| Туре                     | WiFi                          |
| Status                   | <ul> <li>Connected</li> </ul> |
| Mac address              | 98:D8:63:F9:9D:32             |
| OCPP server info         |                               |
| tmeiot-prod-ocpp16j.toyo | ta-europe.com:443             |
| Device log               |                               |
|                          |                               |
| RESET CHARGER            | 2                             |

| Product type<br>TAC-W7-T-0                      |                                                                                                    |                     |  |  |  |
|-------------------------------------------------|----------------------------------------------------------------------------------------------------|---------------------|--|--|--|
| Location of the charger                         |                                                                                                    |                     |  |  |  |
| Perform                                         | nance                                                                                                    |                     |  |  |  |
| Max Pov                                         | ver                                                                                                    | 22 kW               |  |  |  |
| Phases<br>Outlet<br>Numbe<br>Connee<br>Certific | This action will reboot the device and<br>delete sessions from the device. Be<br>aware that settings such as user<br>settable maximum current, rated<br>current, phase order and time zone will<br>not be removed. You will not be able to<br>connect to the charger for a few<br>seconds or minutes. |                     |  |  |  |
| Туре                                            | Odricer                                                                                                    | Commit              |  |  |  |
| Status<br>Mac ado                               | dress                                                                                                    | - Disconnected      |  |  |  |
| OCPP so<br>tmeiot-<br>Device l                  | erver info<br>prod-ocpp16j.to<br>og                                                                                                    | yota-europe.com:443 |  |  |  |
|                                                 |                                                                                                    |                     |  |  |  |

### Επαναφορά

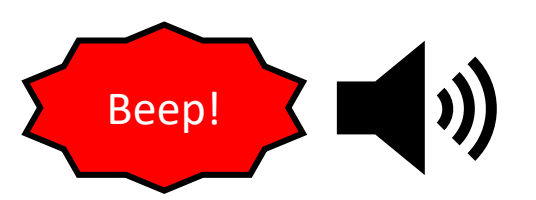

Ο φορτιστής θα εκπέμψει ήχο κατά την επανεκκίνηση

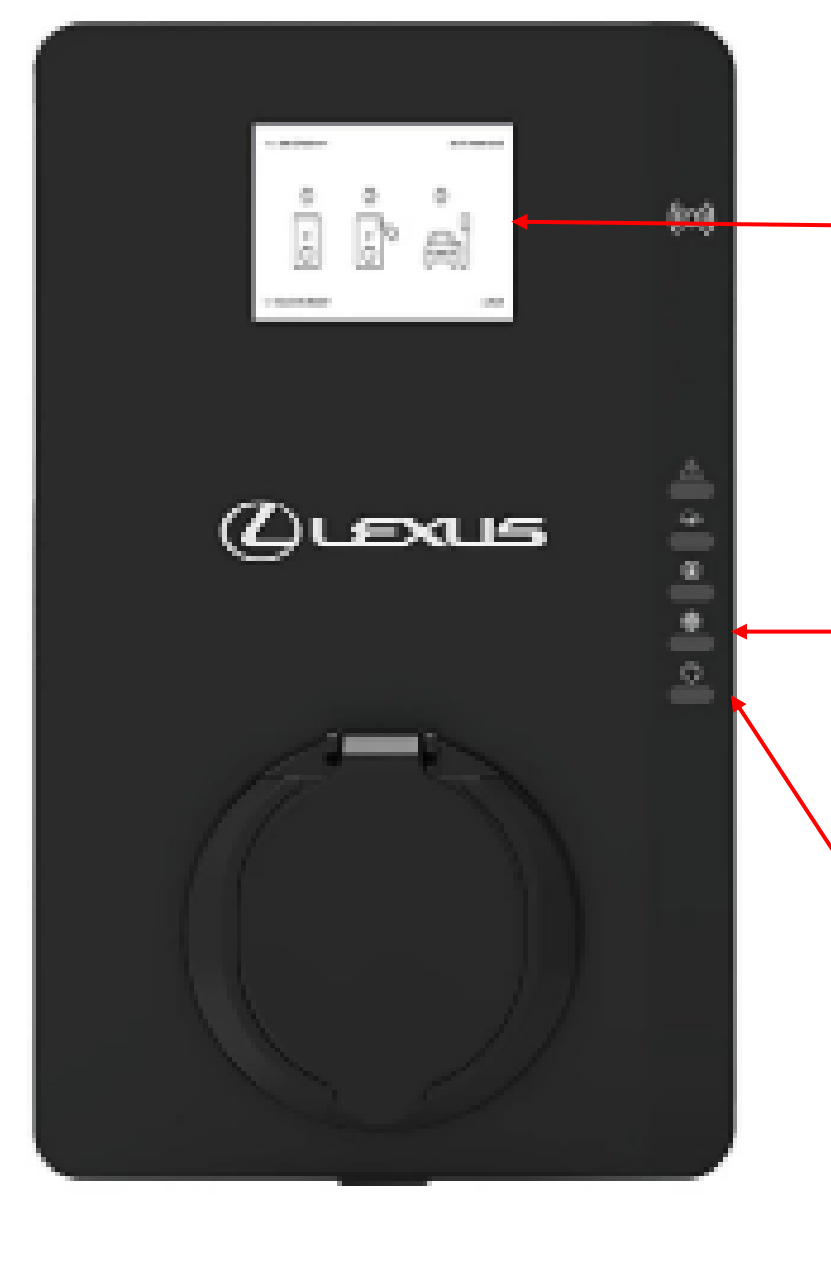

[Εάν είναι η παραλλαγή με οθόνη] Η οθόνη θα σβήσει και θα ανάψει.

Η σύνδεση στο διαδίκτυο θα επιστρέψει στην προεπιλεγμένη κατάσταση ΑΠΕΝΕΡΓΟΠΟΙΗΜΕΝΗ. (LED ΑΠΕΝΕΡΓΟΠΟΙΗΜΕΝΟ)Επιλέξτε την προτιμώμενη σύνδεση κατά το βήμα σύνδεσης αργότερα στην εφαρμογή TerraConfig.

Το κουμπί λειτουργίας θα αναβοσβήνει. Η επαναφορά ολοκληρώνεται όταν το LED παραμείνει σταθερό.

# Οδηγίες

ΣΤΑΔΙΟ Α Για τον εγκαταστάτη/μηχανικό: (ΥΛΙΚΟ + TERRACONFIG)

- Συνδεθείτε στον φορτιστή χρησιμοποιώντας την εφαρμογή TerraConfig και τον Κωδικό PIN που παρέχεται στο κουτί (κάρτα στο φυλλάδιο).
- 2. Επαναφέρετε τον φορτιστή (βλ. επόμενη διαφάνεια).
- Ρυθμίστε τον στο σωστό περιβάλλον OCPP (LEXUS) και φορτώστε τις παραμέτρους/τοποθεσία κ.λπ.

ΣΤΑΔΙΟ Β Για τον πελάτη: Ο μηχανικός ή ο εγκαταστάτης μπορεί να βοηθήσει (ΥΛΙΚΟ + ΕΦΑΡΜΟΓΗ ΤΟΥΟΤΑ/LEXUS)

- 4. Αφαίρεση και προσθήκη του φορτιστή μέσω της εφαρμογής Toyota/LEXUS (Υποχρεωτικό)
- 5. Προσθήκη ΟΛΩΝ των καρτών RFID ξανά (Υποχρεωτικό)
- 6. Αναβάθμιση υλικολογισμικού (προαιρετικό)
- 7. Ελέγξτε αν όλα λειτουργούν

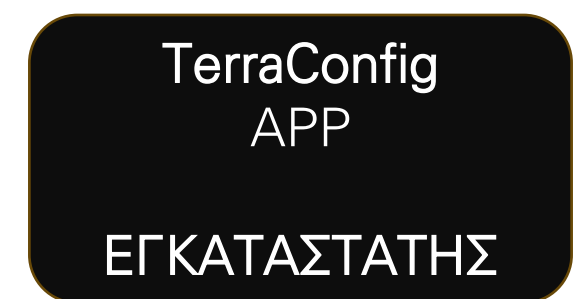

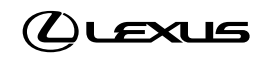

# Οδηγίες (Συνεχεια)

Επανασυνδεθείτε στον φορτιστή μέσω της εφαρμογής TerraConfig. Ρυθμίστε τον φορτιστή κανονικά βάσει των παραμέτρων της τοποθεσίας εγκατάστασης. Καθιερώστε σύνδεση στο διαδίκτυο μέσω 4G ή WIFI.

Αλλάξτε τον διακομιστή OCPP από ABB σε Toyota και Lexus Europe Charging:

- Κάντε κλικ στον διακομιστή OCPP.
- Ενεργοποιήστε την επιλογή "Ενεργοποίηση εξωτερικού διακομιστή".
- Κάντε κλικ στην επιλογή "Αλλαγή διακομιστή".
- Επιλέξτε "Toyota και Lexus Europe Charging".
- Αποθηκεύστε τη ρύθμιση και επιστρέψτε στην αρχική σελίδα του φορτιστή.

Κάντε κλικ στην επιλογή "Επιβεβαίωση ρύθμισης" στο κάτω μέρος της οθόνης.

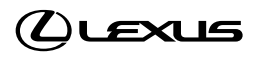

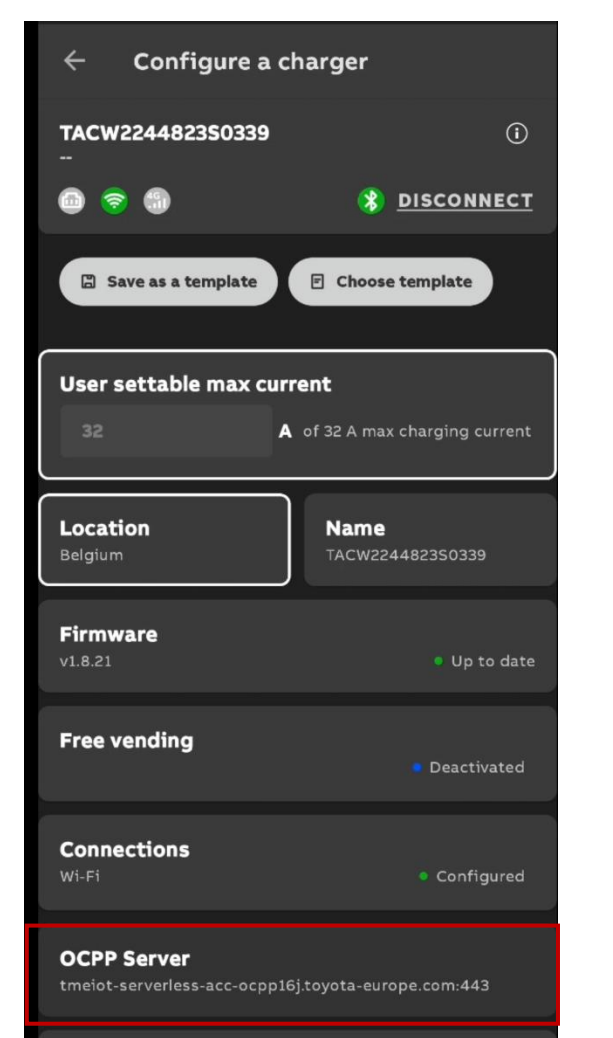

Energy management

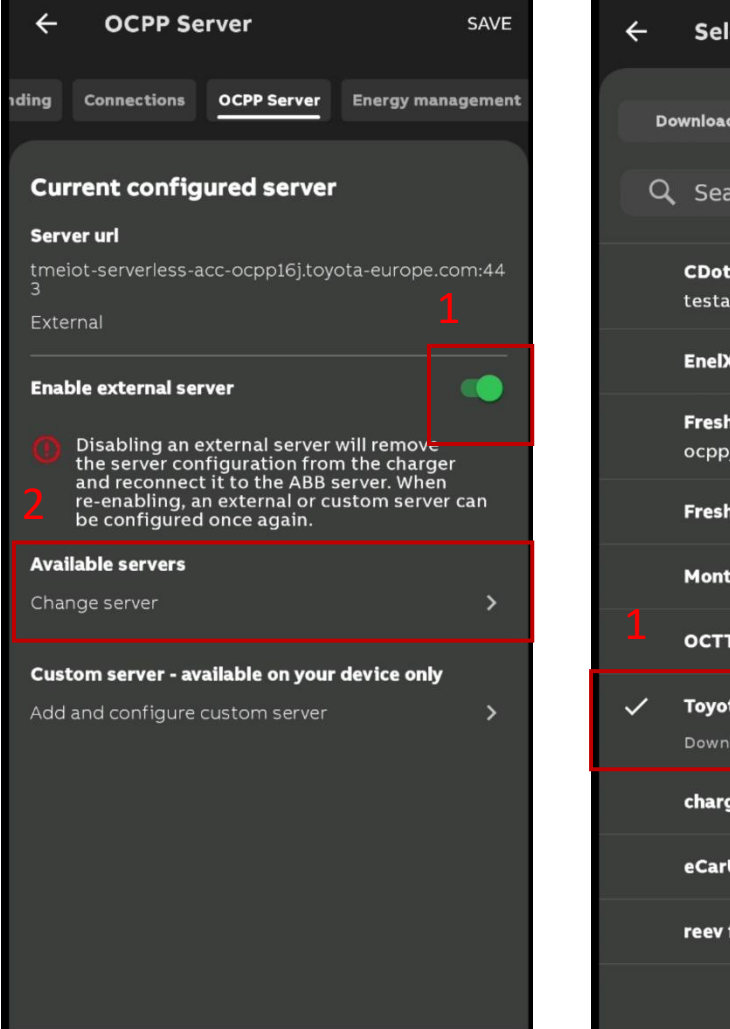

|    | Select OCPP Server                                    |                      |  |  |  |
|----|-------------------------------------------------------|----------------------|--|--|--|
| Do | wnloaded servers                                      | All external servers |  |  |  |
| a  | Search                                                |                      |  |  |  |
|    |                                                       |                      |  |  |  |
|    | <b>CDot test</b><br>testabb.cdlink.chargedot.com:9090 |                      |  |  |  |
|    | EnelX_WS                                              |                      |  |  |  |
|    | <b>Freshmile</b><br>ocppj.freshmile.com:80            |                      |  |  |  |
|    | Freshmile WSS                                         |                      |  |  |  |
|    | Monta                                                 |                      |  |  |  |
|    | OCTT_test_CTT                                         |                      |  |  |  |
| /  | Toyota and Lexus Europe Charging Downloaded           |                      |  |  |  |
|    | chargeiq für ABB Terra AC                             |                      |  |  |  |
|    | eCarUp Testing                                        |                      |  |  |  |
|    | reev fü <del>r ADD Terra</del>                        | AC                   |  |  |  |
|    | CONF                                                  | IGURE                |  |  |  |

← Configure OCPP Server

#### TACW2244823S0339

Charger serial number

Server url

Toyota and Lexus Europe Charging

#### Charge point identity

Select to change the identity of the AC charger. Please note that this identity is added to the server URL link, instead of the default used serial number.

Charge point identity

TACW224482350339

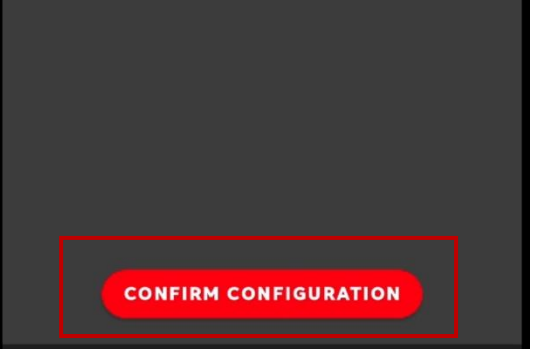

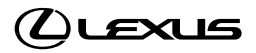

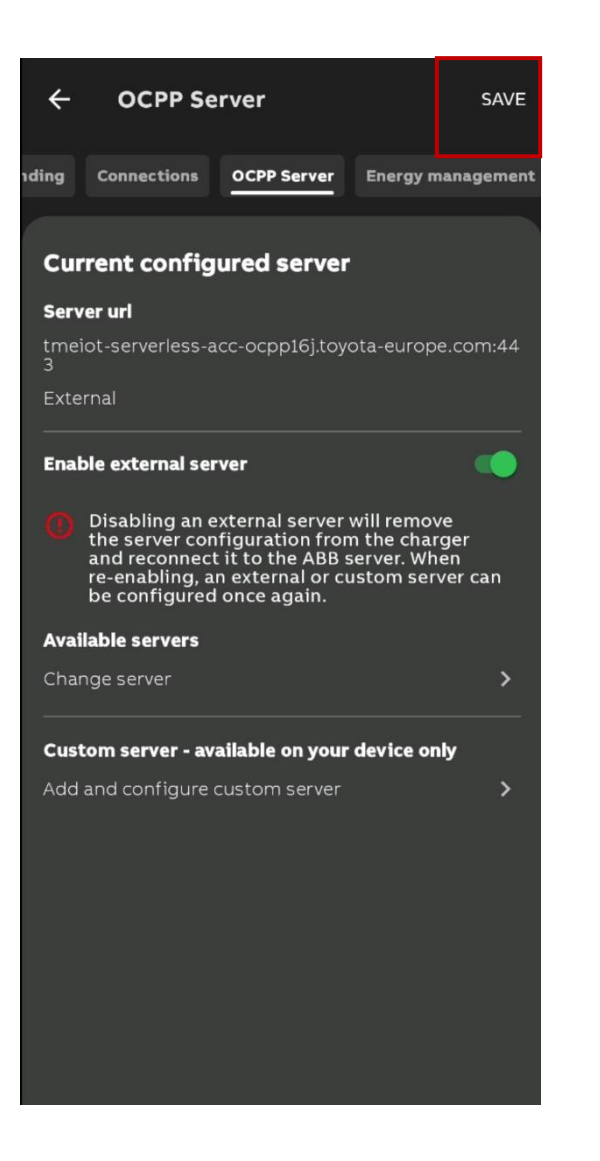

| ← Configure a charger                           |                                    |  |  |
|-------------------------------------------------|------------------------------------|--|--|
| Firmware<br>v1.8.21                             | <ul> <li>Up to date</li> </ul>     |  |  |
| Free vending                                    | Deactivated                        |  |  |
| <b>Connections</b><br>Wi-Fi                     | <ul> <li>Configured</li> </ul>     |  |  |
| OCPP Server<br>Toyota and Lexus Europe Charging |                                    |  |  |
| Energy management                               | <ul> <li>Not configured</li> </ul> |  |  |
| Input/output<br>                                | Not configured                     |  |  |
| Schedule<br>                                    | Not configured                     |  |  |
| <b>Cable</b><br>Unlocked                        | Not configured                     |  |  |
| CONFIRM CONFIGURATION                           |                                    |  |  |

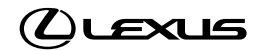

# Οδηγίες

ΣΤΑΔΙΟ Α Για τον εγκαταστάτη/μηχανικό: (ΥΛΙΚΟ + TERRACONFIG)

- Συνδεθείτε στον φορτιστή χρησιμοποιώντας την εφαρμογή TerraConfig και τον Κωδικό PIN που παρέχεται στο κουτί (κάρτα στο φυλλάδιο).
- 2. Επαναφέρετε τον φορτιστή
- Ρυθμίστε τον στο σωστό περιβάλλον OCPP (LEXUS) και φορτώστε τις παραμέτρους/τοποθεσία κ.λπ.

ΣΤΑΔΙΟ Β Για τον πελάτη: Ο μηχανικός ή ο εγκαταστάτης μπορεί να βοηθήσει (ΥΛΙΚΟ + ΕΦΑΡΜΟΓΗ ΤΟΥΟΤΑ/LEXUS)

- 4. Αφαίρεση και προσθήκη του φορτιστή μέσω της εφαρμογής Toyota/LEXUS (Υποχρεωτικό)
- 5. Προσθήκη ΟΛΩΝ των καρτών RFID ξανά (Υποχρεωτικό)
- 6. Αναβάθμιση υλικολογισμικού (προαιρετικό)
- 7. Ελέγξτε αν όλα λειτουργούν

Το LED συνδεσιμότητας στον φορτιστή πρέπει να είναι σταθερό πράσινο για να προχωρήσετε στην εφαρμογή Τοyota/LexusLink.

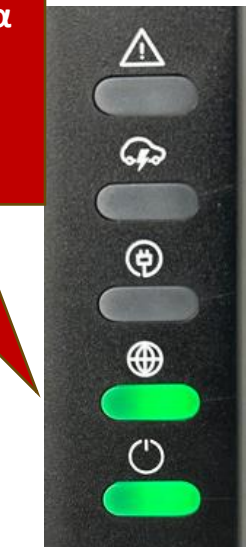

MyToyota LexusLink+

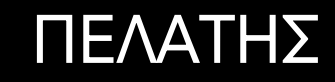

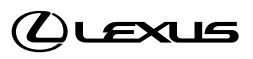

Επισκόπηση βημάτων μετά την αποκατάσταση της συνδεσιμότητας:

Που πρέπει να εκτελεστούν στον πελάτη στην εφαρμογή
MyToyota ή LexusLink+

1/ ΑΦΑΙΡΕΣΤΕ τον φορτιστή

2/ ΠΡΟΣΘΕΣΤΕ ξανά τον φορτιστή

3/ ΠΡΟΣΘΕΣΤΕ ΚΑΡΤΑ RFID (τουλάχιστον μία χωρίς το λογότυπο Toyota/Lexus)

4/ Αναβάθμιση υλικολογισμικού (ΠΡΟΑΙΡΕΤΙΚΟ) στην τελευταία έκδοση (μπορεί να γίνει και από τον πελάτη αυτοπροσώπως)

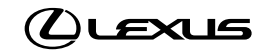

# ΠΕΛΑΤΗΣ

MyToyota

LexusLink+

## 1/ ΑΦΑΙΡΕΣΤΕ τον φορτιστή

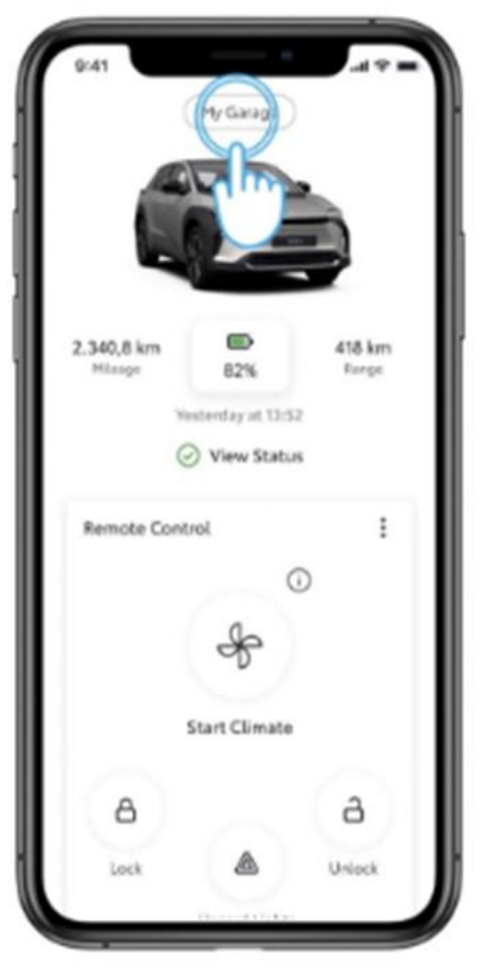

BHMA 1 Ανοίξτε την εφαρμογή MyToyota και μεταβείτε στο Γκαραζ μου

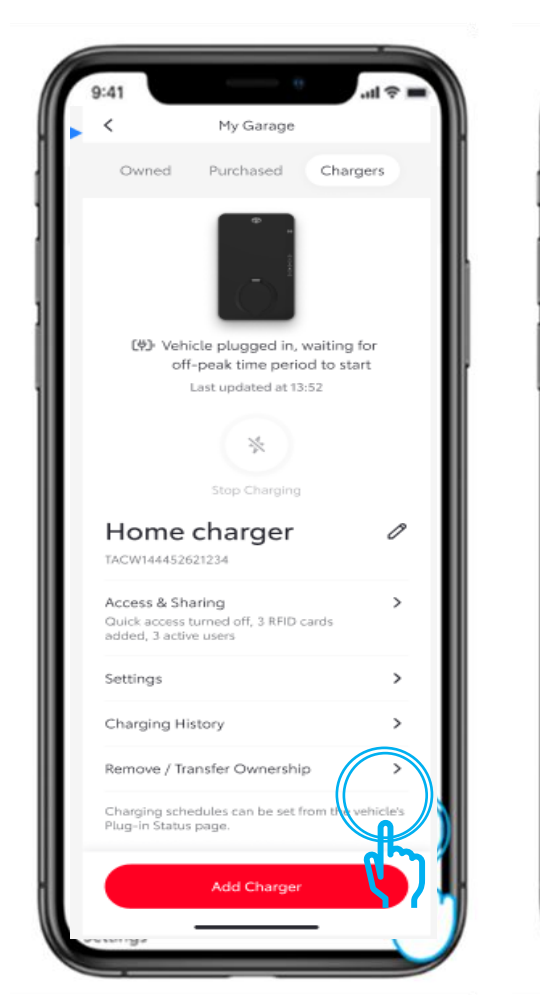

#### BHMA 2 Πατήστε "Φ

Πατήστε "Φορτιστές" και μεταβείτε στην επιλογή "Αφαίρεση/Μεταφορά Ιδιοκτησίας"

My Garage Remove and transfer ownership Transfer the charger to a new owner? New owner's email address Optional

BHMA 3 Αφαίρεση φορτιστή από τον λογαριασμό

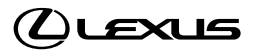

## 2/ ΠΡΟΣΘΕΣΤΕ (εκ νέου) τον φορτιστή

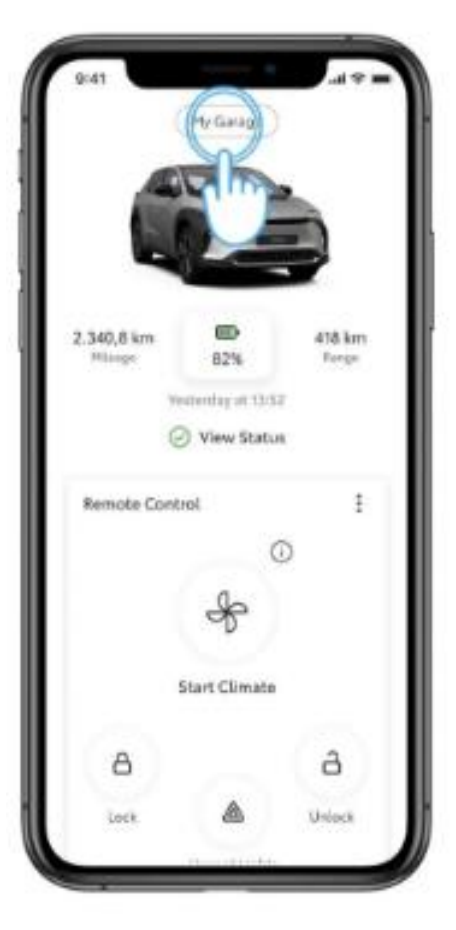

BHMA 1 Ανοίξτε την εφαρμογή ΜγΤογοτα και συνδεθείτε

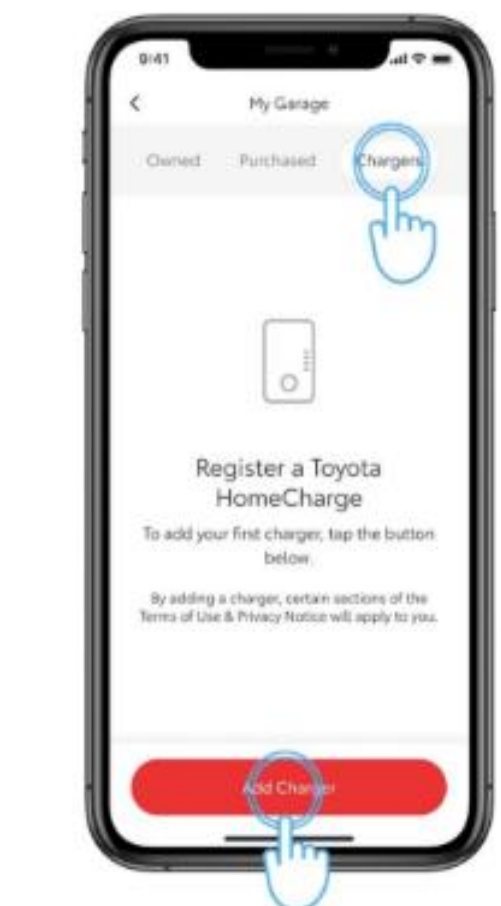

BHMA 2 Πατήστε "Φορτιστές" και επιλέξτε "Προσθήκη Φορτιστή"

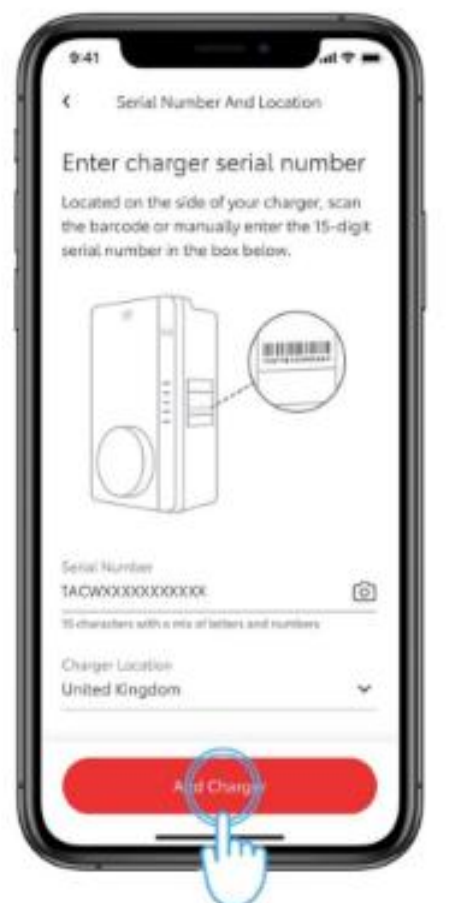

#### BHMA 3

Εισαγάγετε τον Αριθμό Σειράς (16 ψηφία) και την τοποθεσία του, μπορεί να σαρωθεί μέσω γραμμωτού κώδικα (όχι QR code)

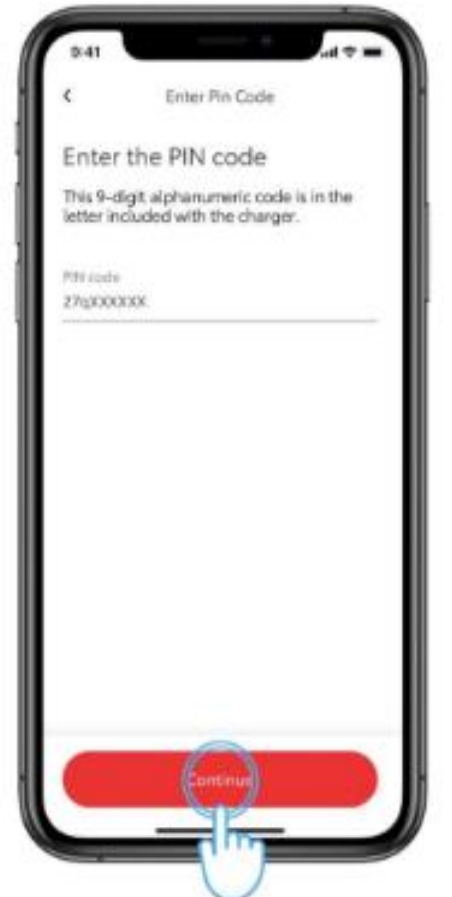

BHMA 4 Εισαγάγετε τον **8ψήφιο** αλφαριθμητικό κωδικό PIN (θα τον βρείτε στην κάρτα μέσα στο φυλλάδιο)

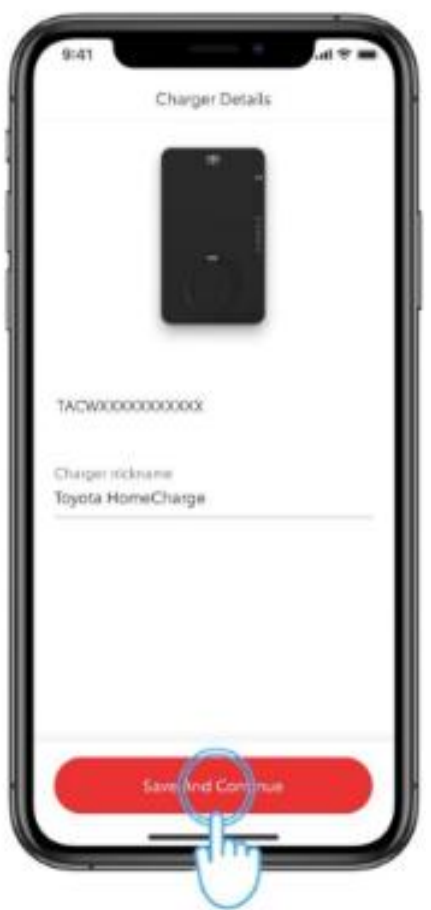

BHMA 5 Ολοκληρώστε τη διαδικασία εγγραφής δίνοντας στον φορτιστή ένα παρατσούκλι.

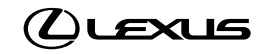

### 3/ Προσθέστε κάρτα RFID χωρίς το λογότυπο Toyota/Lexus

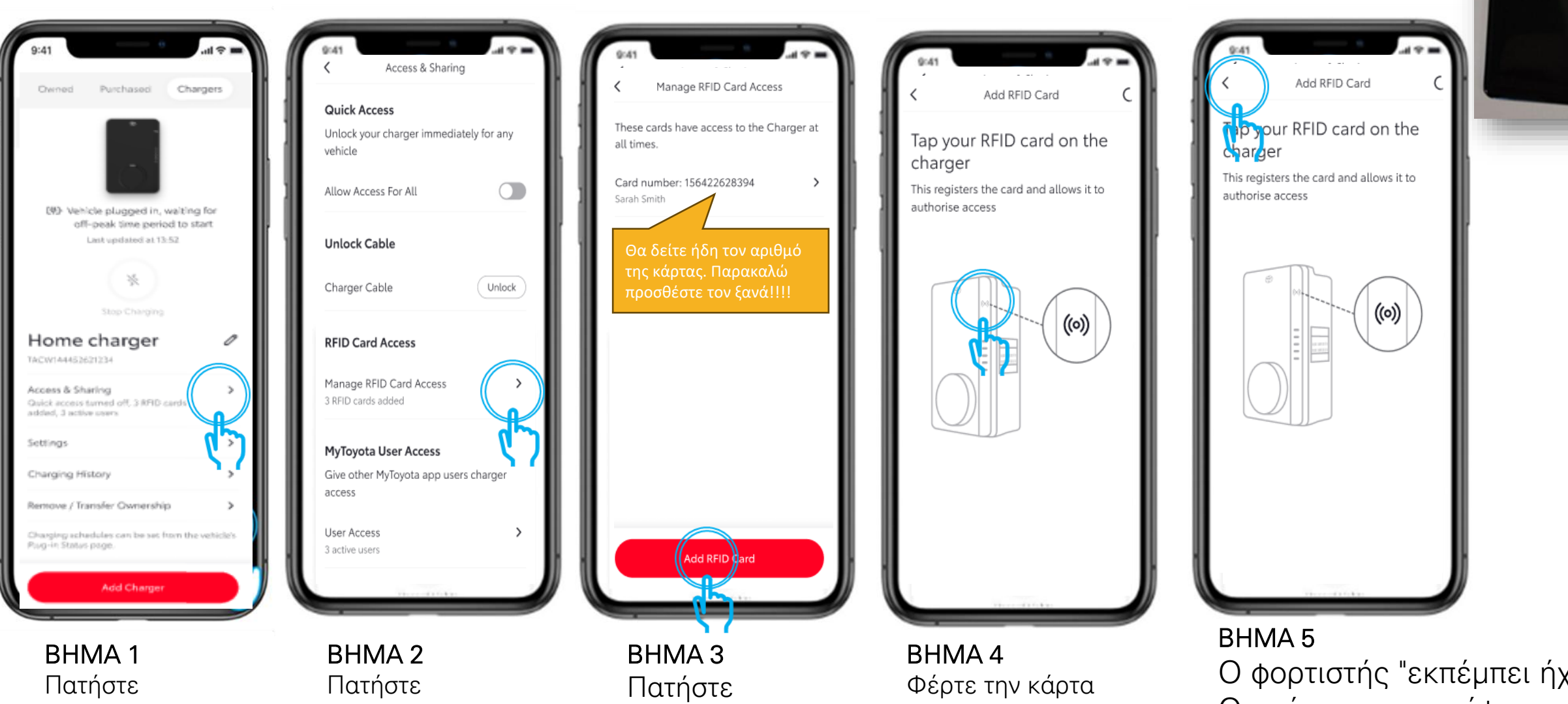

"Πρόσβαση & Κοινοποίηση" **ΒΗΜΑ 2** Πατήστε "Διαχείριση Πρόσβασης Κάρτας RFID" **ΒΗΜΑ 3** Πατήστε "Προσθήκη Κάρτας RFID"

**ΒΗΜΑ 4** Φέρτε την κάρτα RFID κοντά στον φορτιστή BHMA 5
Ο φορτιστής "εκπέμπει ήχο".
Ο χρήστης επιστρέφει
χειροκίνητα και έχει
ολοκληρωθεί!

## 3/ Προσθέστε κάρτα RFID με το λογότυπο Lexus

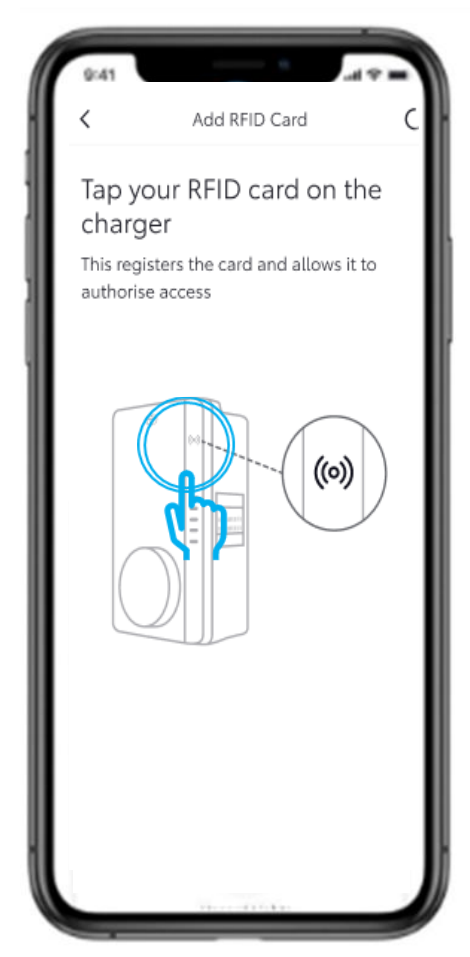

ΑΚΟΛΟΥΘΗΣΤΕ ΤΑ ΒΗΜΑΤΑ 1/2/3&4 Στη προηγούμενη διαφάνεια

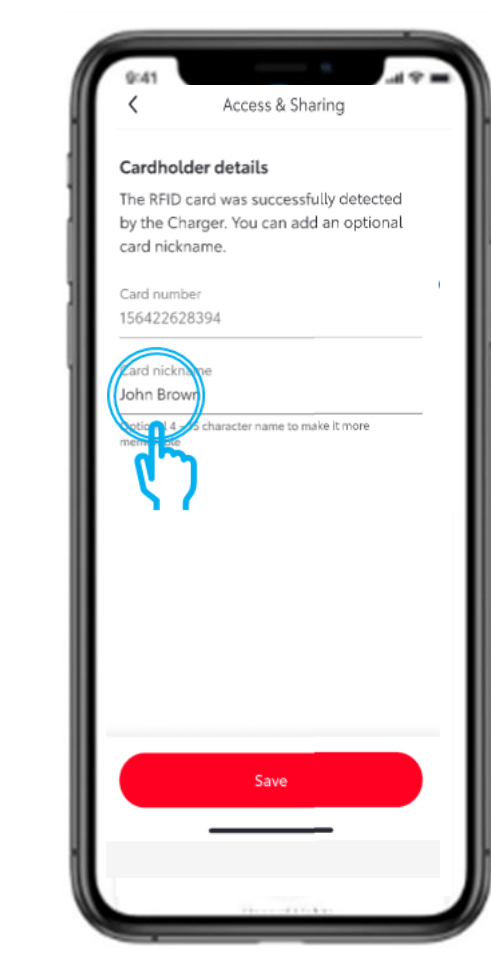

BHMA 5 Εισαγάγετε το παρατσούκλι της κάρτας

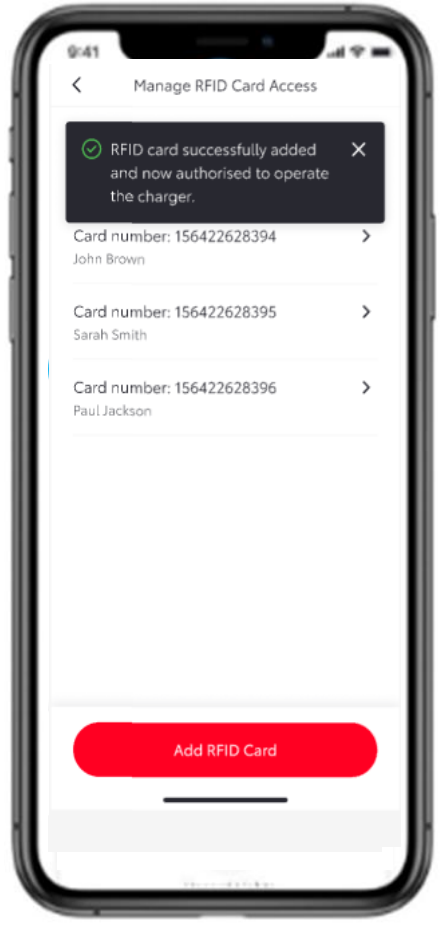

**ΒΗΜΑ 6** Επιβεβαίωση για την προσθήκη της κάρτας RFID

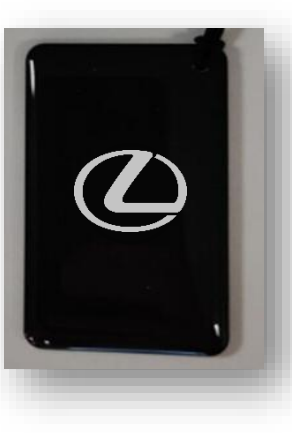

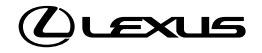

## 4/ (Προαιρετική) αναβάθμιση λογισμικού

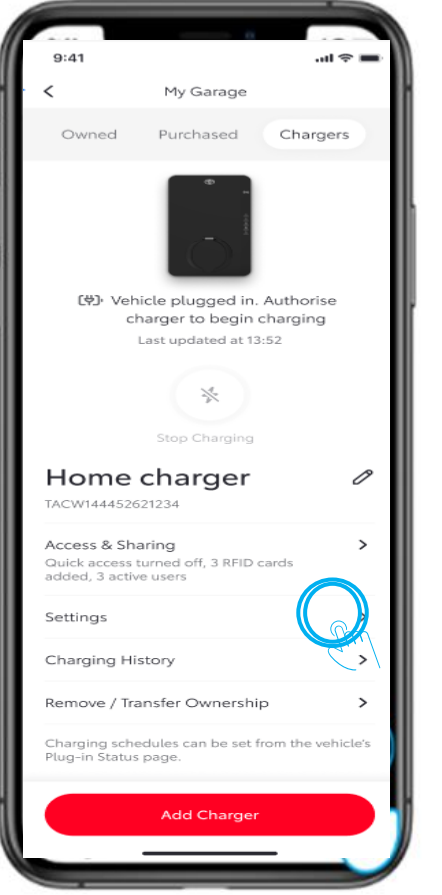

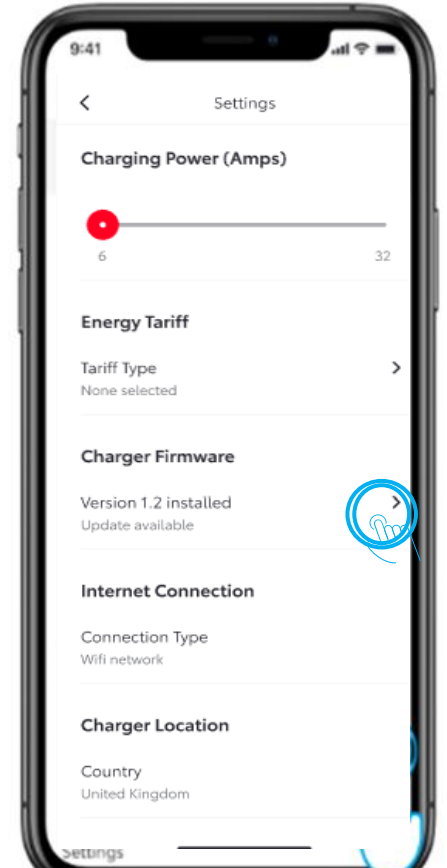

#### BHMA 1 Πατήστε "Ρυθμίσεις"

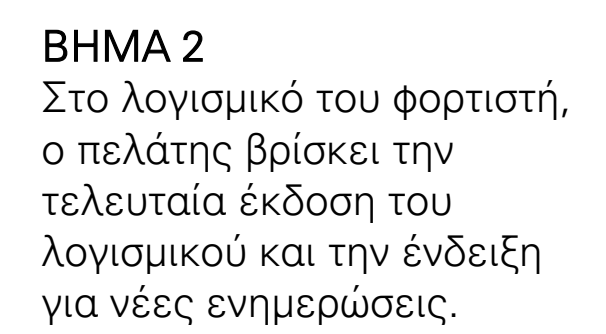

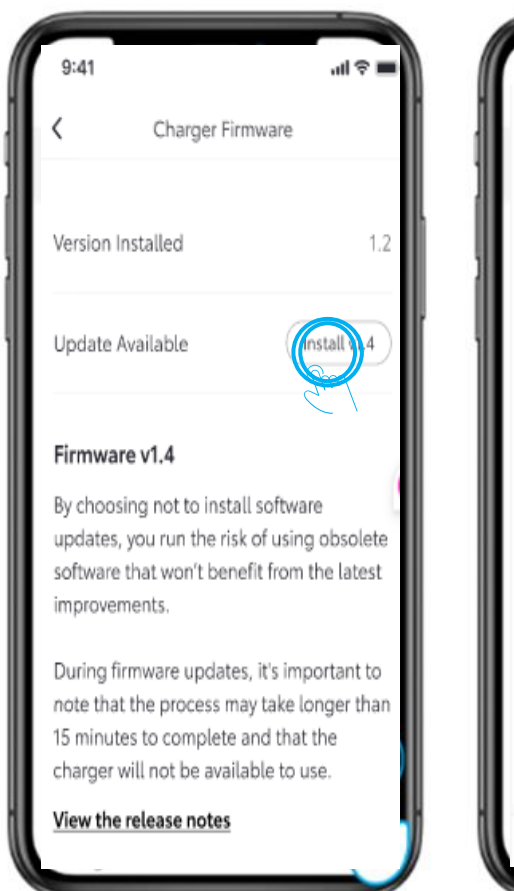

BHMA 3 Ο πελάτης μπορεί να εγκαταστήσει την τελευταία έκδοση πατώντας "Εγκατάσταση XX"

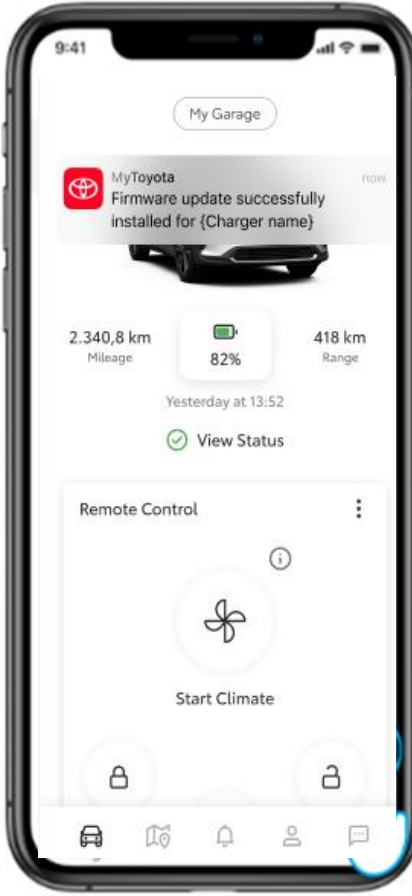

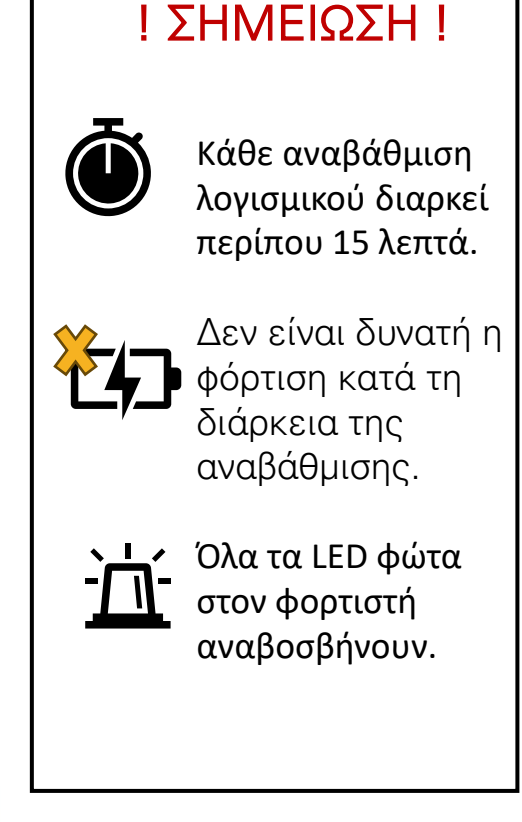

BHMA 4
Μόλις η εγκατάσταση
ολοκληρωθεί με
επιτυχία, θα εμφανιστεί
η ειδοποίηση.

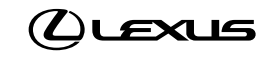

## 5/ ΕΛΕΓΞΤΕ με τον πελατη αν λειτουργεί το Homecharge!

# Ευχαριστούμε!

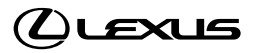